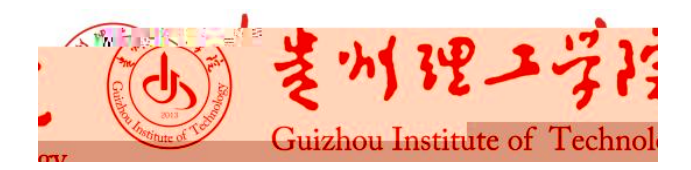

## 贵州理工学院 2024 级新生缴费指南

爱的 2024 :

! 🐐 表 , 财 处 忱 的到 。 帮 🐔 费、费, 布,必读。 费 一、缴费项目 ()费:费标 4200 / 。【: `` 程费4100/, 4 `` 4费9000/,费10000/, 电程4动(办)费24000/】 (二) **费:** 1200 / 。 二、注意事项 (一)费:2024 9 1 9 30。 (二) 地 贷 筿 扶档 的 ,\_\_\_\_ 贷的, 不费、费,不报到册。待 , 贷发放 毕,补费的,费。 三、缴费流程 , 🐐 费程 读毕 费。

## 一、缴费操作步骤

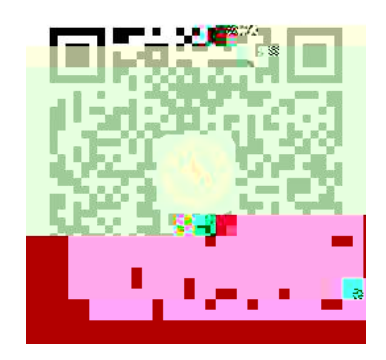

(GZLGXYJCC

\_\_\_\_\_

\_ \_ \_

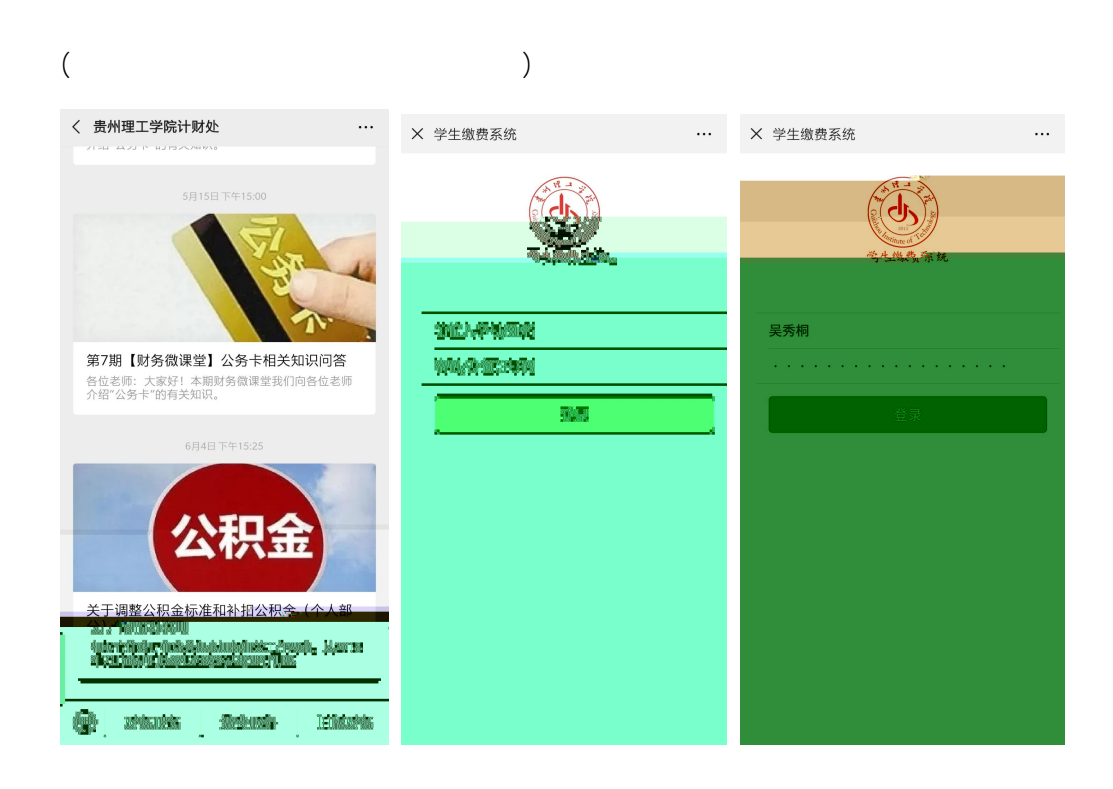

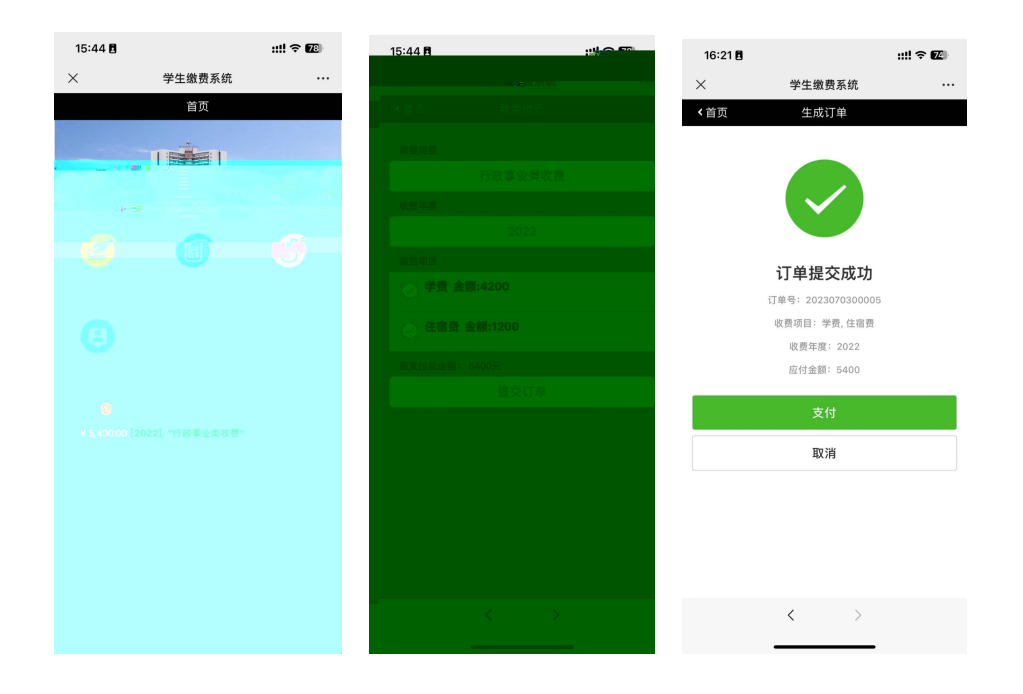

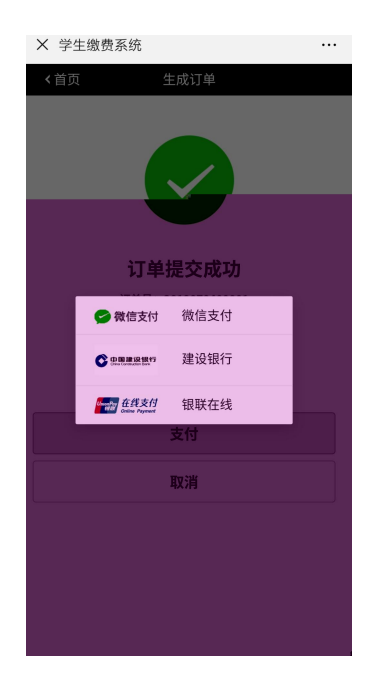

- а.
- b.
- C.

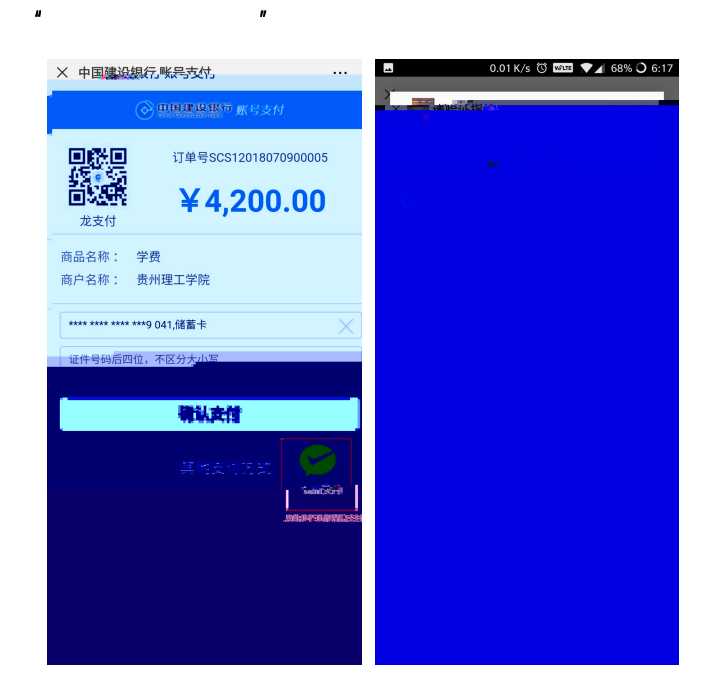

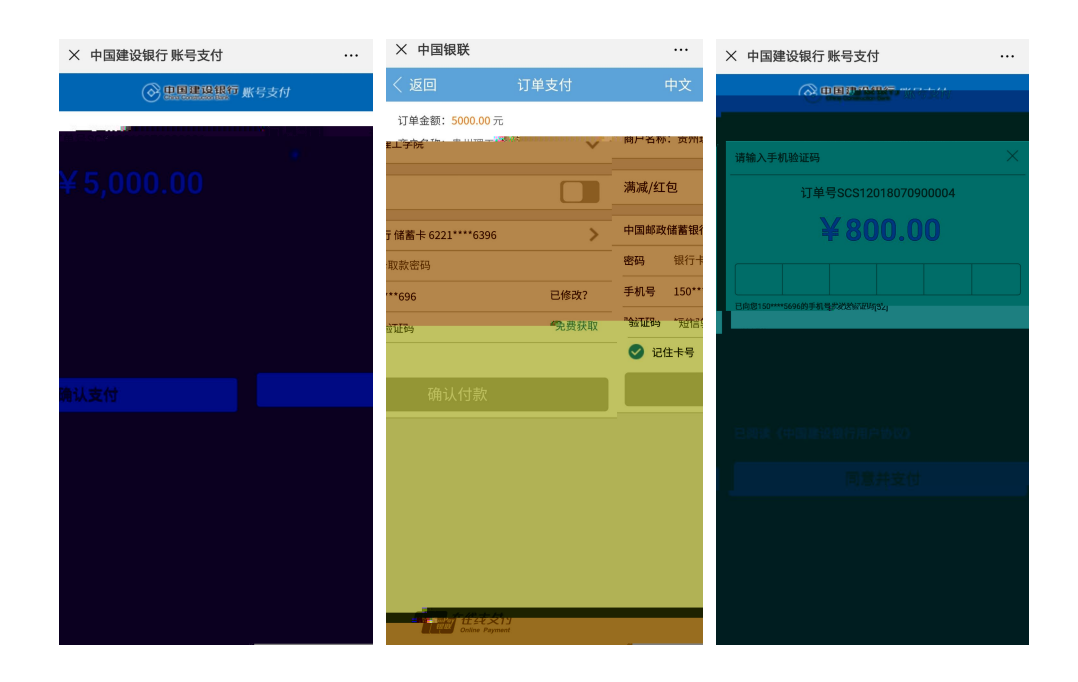

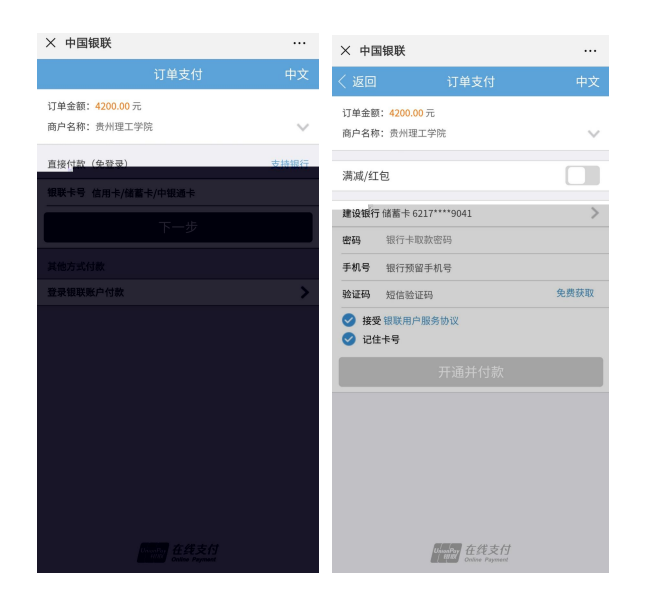

二、查询及其他操作

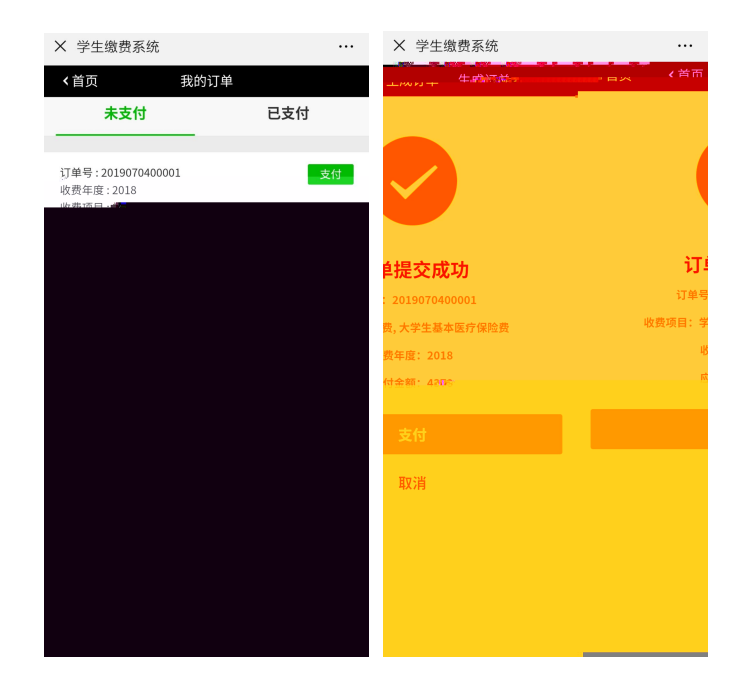

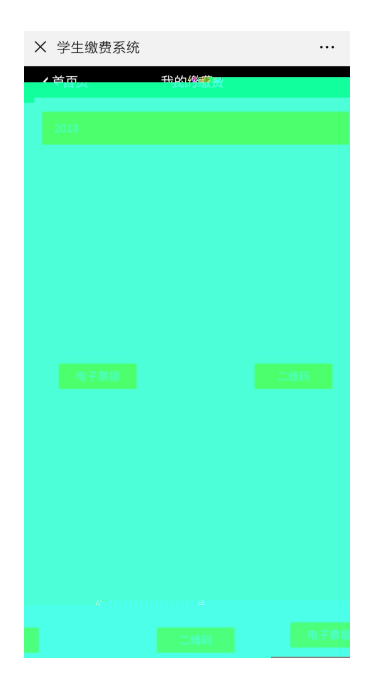

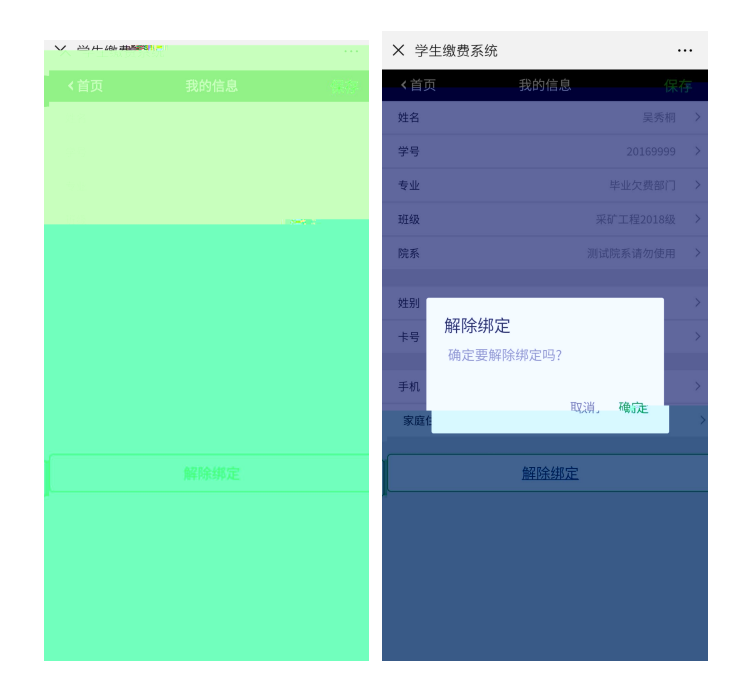

и и

费程,对费额、操等

费, 报到 , 财 处 答 费。 地: 301 对 办 : 09: 00-11: 30()

13: 50-16: 30 ( )

!

财 处

,

2024 7